## Obtendo estatísticas de acesso ao seu site através do cPanel

Nesse tutorial será mostrado como obter as estatísticas de acesso ao seu site através do painel *cPanel*. Essa informação é bastante útil e pode ajudar em projeções futuras de seu site. O *cPanel* utiliza 2 geradores de estatística para levantar tal informação, o *Webalizer* e *Awstats*. Para acessar um deles, siga os passos mostrados a seguir:

Acesse o painel *cPanel* de sua conta:

Exemplo: seudominio.com.br/cpanel

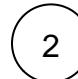

1

Logado no painel cPanel localize o Awstats ou Webalizer.

| cPa | neľ              |                |                                        | 🔍 Search Features 🚽 🗘 🔁 🔂 LOGOL                |  |
|-----|------------------|----------------|----------------------------------------|------------------------------------------------|--|
|     |                  |                |                                        | 2/∞                                            |  |
| :01 | METRICS          |                |                                        | FTP Accounts 0 / ∞                             |  |
|     | Visitors         | Errors         | Bandwidth                              | CPU Usage                                      |  |
|     | Raw Access       | Awstats        | Webalizer                              | VO Usage                                       |  |
|     | Webalizer FTP    | Metrics Editor | CPU and Concurrent<br>Connection Usage | 0 / 1024 KB/s (0%)                             |  |
|     |                  |                |                                        | IOPS<br>0 / 1024 ( 0% )                        |  |
|     | SECURITY         | IP Blocker     | Hotlink Protection                     | Entry Processes                                |  |
|     | Leech Protection | Ŭ              | 0                                      | Physical Memory Usage<br>0 bytes / 512 MB (0%) |  |
|     | SOFTWARE         |                |                                        | Number Of Processes<br>– 0 / 100 ( 0% )        |  |
|     |                  |                |                                        |                                                |  |

(3)

No Awstats clique no ícone correspondente a ele:

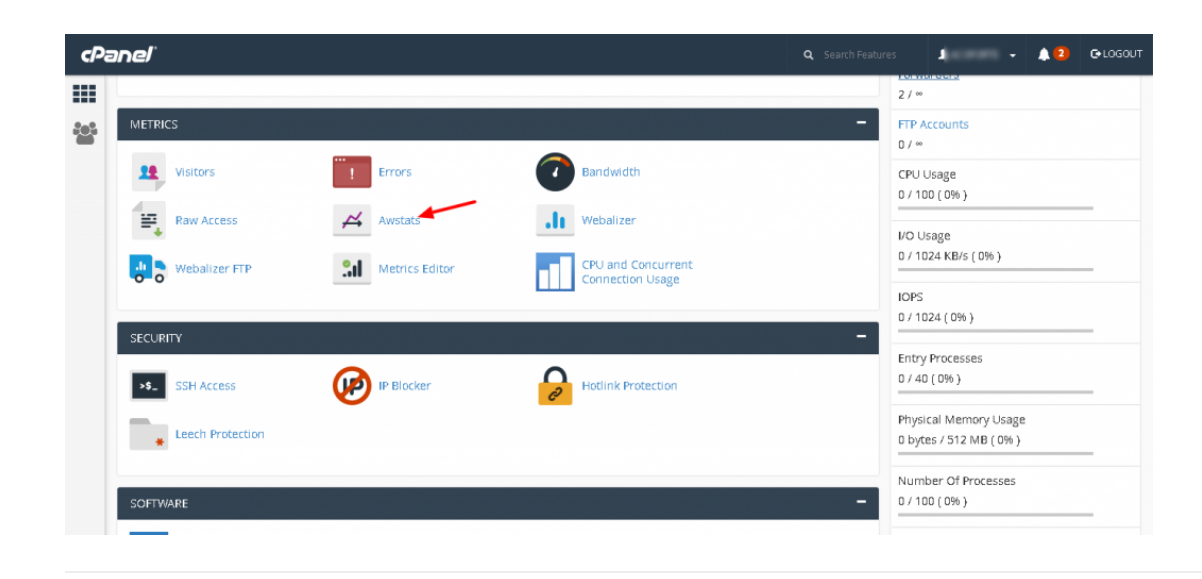

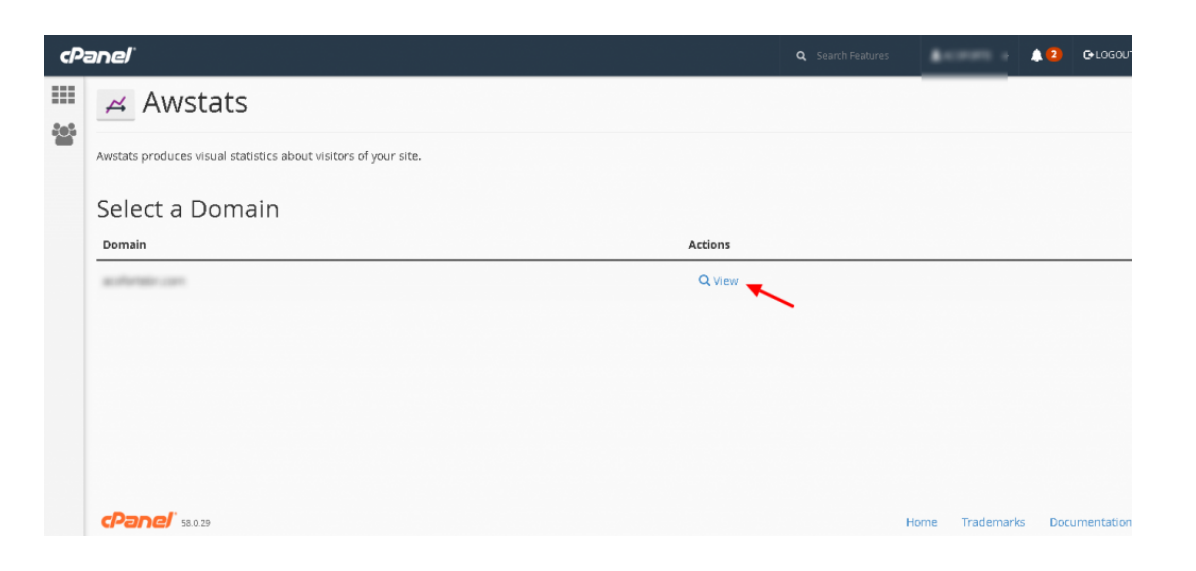

Após clicar em view, você será redirecionado para as estatísticas do site, onde também é possível selecionar os acessos escolhendo o mês e ano:

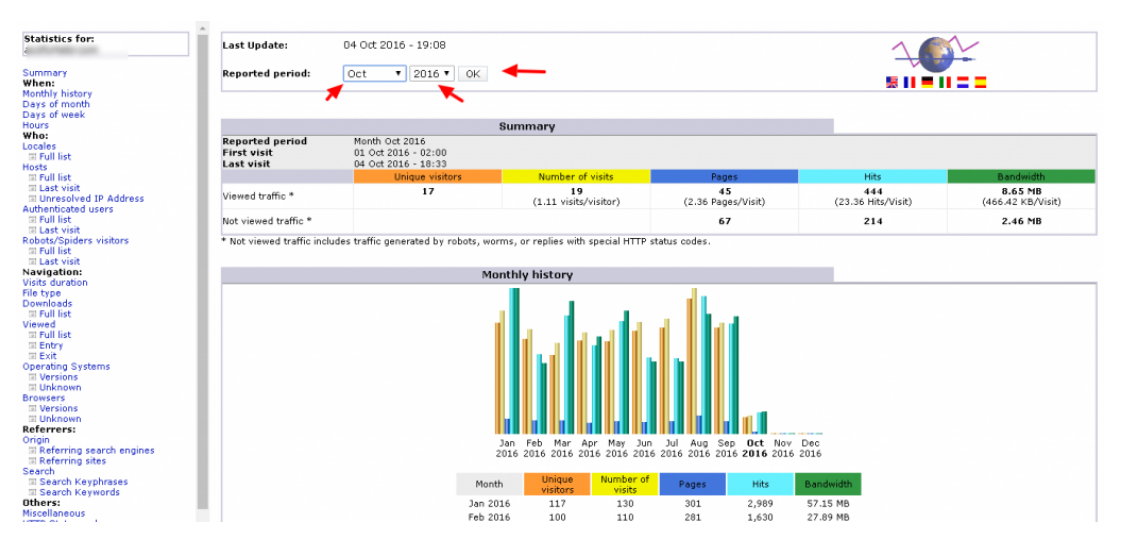

O processo é praticamente o mesmo, para obter as informações do Webalizer, veja:

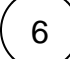

5

Logado no painel cPanel localize o Webalizer.

|                  |                    |                                        | 2 / ∞                            |
|------------------|--------------------|----------------------------------------|----------------------------------|
| METRICS          |                    |                                        | FTP Accounts     0 / ∞           |
| 1 Visitors       | Errors             | Bandwidth                              | CPU Usage<br>0 / 100 ( 0% )      |
| Raw Access       | Awstats            | <b>Webalizer</b>                       | I/O Usage                        |
| Webalizer FTP    | Sil Metrics Editor | CPU and Concurrent<br>Connection Usage | 0 / 1024 KB/s ( 0% )             |
|                  |                    |                                        | IOPS<br>0 / 1024 ( 0% )          |
| SECURITY         |                    | Hotlink Protection                     | Entry Processes<br>0 / 40 ( 0% ) |
| Leech Protection |                    | C <sup>2</sup>                         | Physical Memory Usage            |
| •                |                    |                                        | Number Of Processes              |
| COEDUNDE         |                    |                                        |                                  |

| 1 |   |          |
|---|---|----------|
| ( | 7 | <u>۱</u> |
|   | 1 | 1        |
| 1 |   |          |

Dentro do Webalizer clique na lupa com o nome " View"

| nel                                                                                                    |                                                                                                    |                                                                                                    | <b>1</b> -                                                                                                    | <b>A</b> 2                                                              | Gelogou.                                                                                                    |
|----------------------------------------------------------------------------------------------------|----------------------------------------------------------------------------------------------------|----------------------------------------------------------------------------------------------------|----------------------------------------------------------------------------------------------------|-------------------------------------------------------------------------|----------------------------------------------------------------------------------------------------|
| .n Webalizer                                                                                              |                                                                                                    |                                                                                                    |                                                                                                    |                                                                         |                                                                                                    |
| vebalizer is a complex stats program that produces a variety of charts and graphs about who has visited y | our site.                                                                                                    |                                                                                                    |                                                                                                    |                                                                         |                                                                                                    |
| Select a Domain                                                                                           |                                                                                                    |                                                                                                    |                                                                                                    |                                                                         |                                                                                                    |
| Domain                                                                                                    | Actions                                                                                                    |                                                                                                    |                                                                                                    |                                                                         |                                                                                                    |
|                                                                                                    | Q View                                                                                                    |                                                                                                    |                                                                                                    |                                                                         |                                                                                                    |
| <b>CPanel</b> 58.0.29                                                                                     |                                                                                                    | Н                                                                                                    | ome Trademark                                                                                                    | s Doci                                                                  | umentation                                                                                                    |
|                                                                                                    | webalizer webalizer webalizers webalizer is a complex stats program that produces a variety of charts and graphs about who has visited y belect a Domain bomain bo | webalizer webalizer webalizer is a complex stats program that produces a variety of charts and graphs about who has visited your site. Celect a Domain  comain  comai | Constant in the second second se | Section 2 Search Features          •••••••••••••••••••••••••••••••••••• | Section 1 Constrained in the reduces a variety of charts and graphs about who has visited your site.          Seelect a Domain       Actions         Ownamin       Actions |

8

Após clicar em view, você será redirecionado para as estatísticas do site

| Summary by Month<br>Generated 04-Oct-2016 19-08 BRT                                                              |
|----------------------------------------------------------------------------------------------------|
| Wage summary for acoforteler.com Visita/Sites                                                                    |
| Nov Dec Jan Feb Tar Apr Nay Jan Jul Aug Sep Oct RByLes                                                           |
| Summary by Month                                                                                                 |
| Month Daily Aug Monthly Totals                                                                                   |
| Hitte Files Pages Visite Siller Rilyere Visite Pages Files Hits                                                  |
| Lets 2010 104 120 22 13 24 11379 34 99 603 658                                                                   |
| Aug 2014 120 140 140 414 00.076 570 470 211 3068 3009                                                            |
| 0.002 6020 3.00 8.1.0 600 1 900 2001/9 406 621 3.007 4424<br>112 2016 0 72 21 1 1 4 424 6450 4.40 631 2.456 2350 |
|                                                                                                    |
| Marc2016 125 107 26 16 454 6733 512 826 3317 993                                                                 |
| Apr.2016 111 94 26 18 400 53362 554 809 2252 3332                                                                |